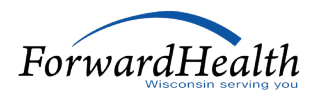

## **Provider Checklist** Child Care Coordination Enrollment

Are you interested in providing child care coordination (CCC) services to Medicaid members in Milwaukee County or the city of Racine? Learn how to enroll with Wisconsin Medicaid and get set up with Medicaid HMOs in the area.

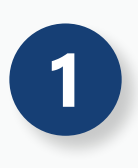

#### Enroll as a prenatal care coordination (PNCC) provider

You must be enrolled with Medicaid as a PNCC provider first. Your agency certification must be complete and current before you can continue.

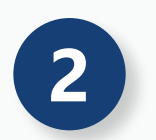

#### Enroll as a CCC provider

Your second step is to enroll with Medicaid as a CCC provider, which is a separate provider type. This will let you bill for Medicaid members with fee-for-service coverage.

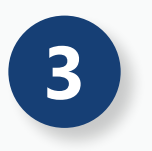

#### **Contract with HMOs**

If you want to provide services to Medicaid HMO members, you must contract separately with each HMO. This requirement applies to dates of service on and after July 1, 2025.

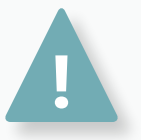

# To provide CCC services to both fee-for-service and Medicaid HMO members, you must compete all three steps in order.

#### Start with Medicaid

Follow these steps to become a Medicaid PNCC provider (if you are not already):

- Go to forwardhealth.wi.gov.
- From the left menu, click **Become a Provider**.
- From the left side of the screen, click Start or Continue Your Enrollment Application.

Follow the on-screen prompts to fill in your details. Go to <u>Resources for Prenatal Care Coordination</u> <u>Providers</u> in the ForwardHealth Portal for more information. You can also refer to the step-by-step instructions for CCC providers on Pages 3-5. The process for PNCC enrollment is similar.

Once you are enrolled as a PNCC provider, return to <u>forwardhealth.wi.gov</u> and repeat the steps to become a Medicaid CCC provider. Due to system limitations, you'll need to re-enter all your information.

#### Get set up with HMOs

Here's how to contact the HMOs that operate in Milwaukee County and the city of Racine.

| HMO Name                             | Contact Information                                       |
|--------------------------------------|-----------------------------------------------------------|
| Anthem Blue Cross Blue Shield        | anthem.com/provider/enrollment                            |
| Chorus Community Health Plans        | chorushealthplans.org/for-providers/become-a-provider     |
| Independent Care Health Plan (iCare) | icarehealthplan.org/Join-Us/App-Credentialing.htm         |
| MHS Health Wisconsin                 | mhswi.com/providers/become-a-provider.html                |
| Molina Healthcare                    | molinahealthcare.com/providers/wi/medicaid/forms/fuf.aspx |
| UnitedHealthcare of Wisconsin        | uhcprovider.com/en/resource-library/Join-Our-Network.html |

#### **General resources**

- ForwardHealth Provider Services can answer enrollment, policy, and billing questions. Call 800-947-9627, Monday–Friday 7 a.m.–6 p.m. Central Time (CT)
- ForwardHealth Portal Help Desk can answer technical questions on <u>forwardhealth.wi.gov</u> functions, including accounts, registrations, and passwords. Call 866-908-1363, Monday–Friday 8:30 a.m.–4:30 p.m. CT
- Professional Field Representatives can help providers with complex enrollment, policy, and billing questions. Download the Field Rep Guide at <u>forwardhealth.wi.gov/WIPortal/</u> <u>content/provider/pdf/fieldrepguide.pdf.spage</u>
- General information for providers enrolled or seeking to enroll with a BadgerCare Plus or Medicaid SSI HMO is available at forwardhealth.wi.gov/WIPortal/Subsystem/ ManagedCare/HMOProviders.aspx

### Medicaid Child Care Coordination Provider Enrollment

#### Step-by-Step Instructions

#### Gather Information

Having details and documents on hand will make it easier for you to enter the information.

- Child Care Coordination Personnel and Training Plan form, F-03362 (02/2025)
- Child Care Coordination Plan of Operation form, F-03361 (02/2025)
- CCC provider agency staff resumes
- Any ownership or controlling interest related to the CCC provider agency
- CCC provider agency's National Provider Identifier (NPI) and taxonomy code

- Criminal conviction and termination disclosure information for owners, managing employees, and staff
- Address information, including Practice Location, Audit Location, Mailing Location, Checks and Remittance Advice (Pay-To) Location, and 1099 Mailing Location
- All tax information, including Taxpayer Identification Number (TIN) and TIN effective dates

#### **Complete Your Application**

You have 10 calendar days to complete your enrollment application once you start it.

#### **Preliminary Information**

- 1. Go to forwardhealth.wi.gov.
- Click the Become a Provider link in the Providers menu on the left side of the page to access the Medicaid criteria for enrolling, as well as the enrollment wizard.
- 3. Click the **Start or Continue Your Application** link. You can either start a new enrollment or continue a previous enrollment.
- 4. Under To Start a New Medicaid Enrollment, click the Medicaid/Border Status Provider Enrollment Application link.
- 5. Read through the **instructions**. Click **Next**.
- 6. Select the **Type of Applicant**. CCC applicants will enroll as **Organizations**. Click **Next**.
- Select Type of Enrollment (choose Initial Enrollment for new applications). Click Next.
- 8. Select **Provider Type**, such as **Child Care Coordination Providers** or **Prenatal Care Coordination Providers**. Click **Next**.
- Click the Fingerprint Requirement
  Overview link, read the fingerprint information, and close out of the page. Click Next.
- Enter the organization name and language(s) if applicable for **identifying information**. Click **Next**.

#### **Address and Other Details**

- Fill in Address Information: Practice Location, Audit Address, and Mailing Address. You can choose to use the practice location for any or all of these addresses.
- Fill in Financial Information: Tax Information, Checks and Remittance Advice Address, and 1099 Mailing Address. Click Next.
- Fill in Additional Information: your license and DEA number when applicable. Click Next.
- 4. Enter **Medicare** and **Medicaid** information. Click **Next**.
- 5. Enter your NPI. Click Next.
- Enter the taxonomy information. Click Add to add additional taxonomies and identify primary taxonomy. Click Next.
- Select the type of business: Sole Proprietor, Corporation for Nonprofit, Corporation for Profit, Limited Liability, Partnership, and Government. Click Next.
- Provide additional information about the sole proprietor and governmental types of business. Click **Next**.
- Answer Yes or No to the Criminal Conviction/Termination Disclosures questions. Click Next.

10. Provide detailed information about criminal conviction disclosures and termination disclosures, if applicable. Click **Next**.

#### Child Care Coordination Agency Information

- Indicate any Owner/Controlling Interest in Applicant. Click Next.
- 2. Add any **Owner/Controlling Interest Relationships**. Click **Next**.
- Provide additional information in the Owner/Controlling Interest in Applicant— Disclosing Organization(s) Detail panel. Click Next.
- Enter the information for the Managing Employee. Click Next.
- Answer Yes or No to the Subcontractor and Owner Relationships to Subcontractors questions. Click Next.
- 6. Indicate under which agency organization categories you are applying. Click **Next**.

#### Qualified Professionals and Care Coordinators

- Confirm you agree to all qualified professional experience requirements. Click Next.
- Confirm you agree to all staff requirements. Click Next.
- Enter all qualified professional staff and trained paraprofessional staff who are or may be seeing Wisconsin Medicaid patients. Also enter credential information for qualified professionals. Click Next.

#### **Attestation Agreements**

- 1. Confirm you agree to the sufficiency of your agency certification. Click **Next**.
- Confirm you agree to comply with all administrative records and documentation requirements. Click **Next**.
- 3. Confirm you meet all member record requirements. Click **Next**.
- Review the Identification and Signature— Attestation and confirm you agree to the statements in the Attestation. Click Next.
- Next, review the Provider Agreement and confirm you agree to the statements listed in the Agreement. Click Next.

#### Documentation

- 1. **Upload Supporting Documents,** such as Plan of Operation, Training Plan, staff resumes, licenses, and certifications needed for enrollment. Acceptable file formats: JPG, JPEG, TXT, RTF, CSV, and PDF.
- 2. Carefully read the **Summary.** Click **Submit**.
- 3. **Print Enrollment Documents** to save them or print a hard copy. Click **Next**.
- At the Enrollment Application Submitted screen, save the Application Tracking Number (ATN) for your records.
- After submitting the application, Medicaidenrolled PNCC providers do not need to pay an additional application fee to enroll as a CCC provider since they are already enrolled in Wisconsin Medicaid.

#### Await Your Enrollment Decision

We will usually notify you of your enrollment status within 10 business days after receiving your complete application but no longer than 60 days.

If your application is approved, you will be notified in writing to the mailing address on the application. Your next step is to create a ForwardHealth Account.

- Go to forwardhealth.wi.gov.
- Click **Logging in for the First Time?** and enter the Login ID and PIN provided in your approval letter.

If ForwardHealth does not have sufficient information or documentation to process the application, it will be returned to you. You'll get a notice in the mail about the additional information we need.

To track your application status or make updates, go to <u>forwardhealth.wi.gov/WIPortal/Subsystem/</u> <u>Provider/EnrollmentTracking.aspx</u> and enter your ATN.